## How to enable RabbitMQ Web Console

## Follow the below steps to enable RabbitMQ web console

RabbitMQ software comes with a web console interface where admins can easily check the queues status and messages.

- 1. Log into the master node
- Run 'kubectl edit svc -n itsma1 itom-xruntime-rabbitmq-svc' to change 'ClusterIp' to 'NodePort'

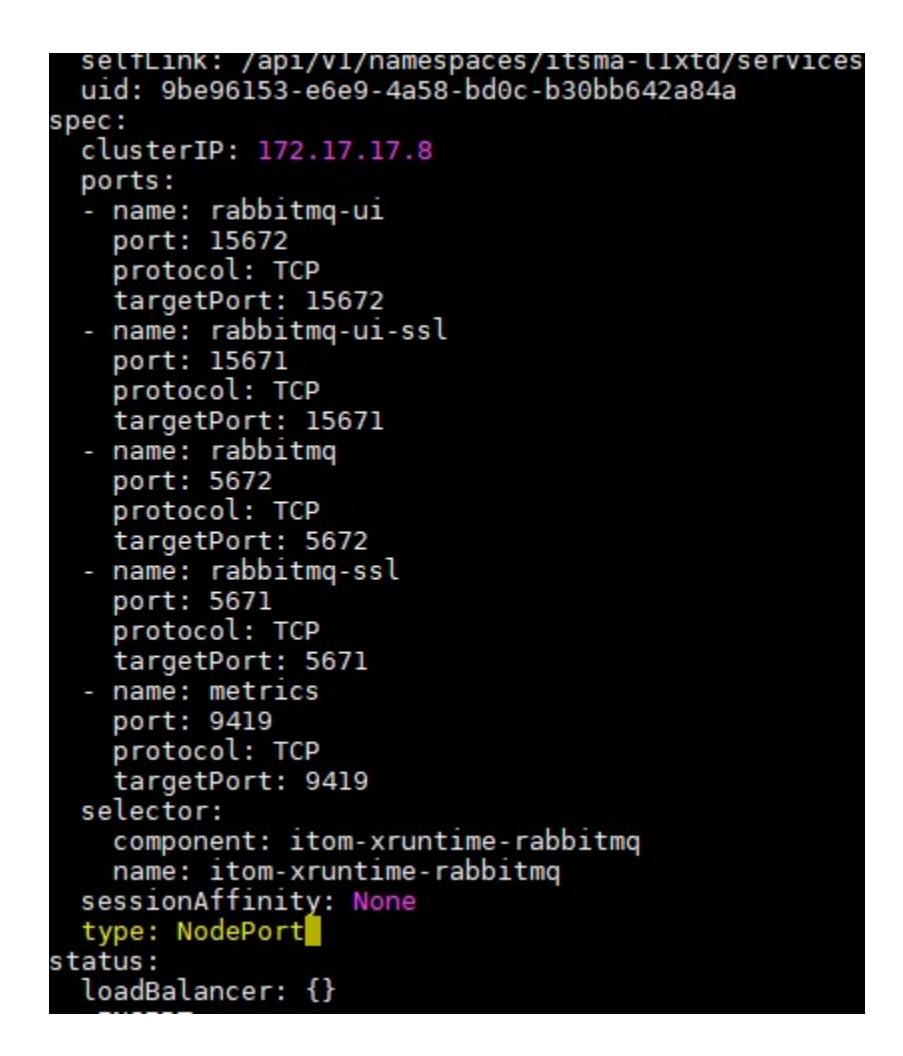

3. Run 'kubectl get svc -n itsma1 | grep rabbitmq' to get the port number, such as the 'port:59120' as below:

| [root@ult01vm0487 ~]# kubectl q | et svc -n itsma- | l1xtd   grep rab | pitmq         |                                         |
|---------------------------------|------------------|------------------|---------------|-----------------------------------------|
| itom-xruntime-rabbitmq-svc      | NodePort         | 172.17.17.8      | <none></none> | 15672:59120/TCP,15671:36352/TCP,5672:18 |
| 419.38803/10P                   |                  | 15d              |               |                                         |
| saw-rabbitmq                    | ClusterIP        | None             | <none></none> | 25672/TCP                               |
|                                 |                  | 15d              |               |                                         |

4. On a URL, hit <u>http://FQDN:59120</u> as the following: (User/PWD: maasuser/maasuserpwd)

| 📙 RabbitMQ | Management     | × +                       |           |       |
|------------|----------------|---------------------------|-----------|-------|
| ← → C      | (i) Not secure | ult01vm0487.swinfra.net:5 | 59120     |       |
|            |                |                           | Habb      | itMQ. |
|            |                |                           | Username: | *     |
|            |                |                           | Password: | *     |
|            |                |                           | Login     |       |

Note: For some versions, the login will not work, therefore you might need to also execute the following commands to create a RabbitMQ user with Admin rights:

1. Exec into the RabbitMQ POD:

kubectl exec infra-rabbitmq-0 -n itsma-XXXXXX -c itom-xruntime-rabbitmq -it sh

2. Execute the creation commands:

rabbitmqctl add\_user monitorUser monitorUser rabbitmqctl set\_user\_tags monitorUser administrator rabbitmqctl set\_permissions -p / monitorUser ".\*" ".\*"

| RabbitMQ Management × +                               |                      |          |            |             |                    | 1 <del>701</del> ).                         |
|-------------------------------------------------------|----------------------|----------|------------|-------------|--------------------|---------------------------------------------|
| → C ▲ Not secure   ult01vm0487.swinfra.net:59120#     | #/                   |          |            |             |                    | <b>0</b> ☆                                  |
| U.D. H.L. MO                                          |                      |          |            |             | Refreshed 2        | 020-07-26 01:35:10 Refresh every 5 seconds  |
| Haboit VIQ. 3.7.14 Erlang 20.3.8.1                    | .5                   |          |            |             |                    | Virtual host All                            |
|                                                       |                      |          |            | Cluster rab | bit@infra-rabbitmo | q-0.saw-rabbitmq.itsma-l1xtd.svc.cluster.lo |
| Overview Connections Channels Exchange                | s Queues             | Admin    |            |             |                    | User monitorUser Log                        |
|                                                       |                      |          |            |             |                    |                                             |
| Overview                                              |                      |          |            |             |                    |                                             |
| ▼ Totals                                              |                      |          |            |             |                    |                                             |
|                                                       |                      |          |            |             |                    |                                             |
| Queued messages last minute ?                         |                      |          |            |             |                    |                                             |
| 5.0                                                   | Ready                | 0        |            |             |                    |                                             |
| 3.0                                                   |                      |          |            |             |                    |                                             |
| 2.0                                                   | Unacked              | 0        |            |             |                    |                                             |
|                                                       | Total                | <b>0</b> |            |             |                    |                                             |
| J0:34:10 00:34:20 00:34:30 00:34:40 00:34:50 00:35:00 |                      |          |            |             |                    |                                             |
|                                                       |                      |          |            |             |                    |                                             |
| Message rates last minute ?                           |                      |          |            |             |                    |                                             |
| 7.5/s                                                 | Puhlish              | = 0.00/s | Deliver    |             | Get                |                                             |
| 5.0/s                                                 |                      | =        | (auto ack) | U.20/s      | (manual            | 🔳 0.00/s                                    |
| 2.5/s                                                 | Publisher<br>confirm | 🔲 0.00/s | Consumer   |             | auk)               |                                             |
|                                                       |                      |          | nek        | 0.00/s      | Get (auto          |                                             |
| 0.0/s                                                 |                      |          | auk        |             | OBC (BGCO          | 📕 0.00/s                                    |

## Want to learn more?

https://www.rabbitmq.com/management.html

## Type here a final question about your topic?

What can you check on the web console management admin?

R/ You can check, among other things, the email performance, email ready queue, email unacked queue, the existing channels and existing queues. You can also manage the users that can access the Rabbit app.